## FIRST MERCHANTS COMMERCIAL BANKING Account Labels Online Banking User Guide

Businesses with several accounts can take advantage of the labeling feature which allows you to group accounts. This can be found under the Policies section under Admin Tools. Labeled accounts will be visible throughout the Online Banking solution for easier navigation and quick access.

## To create a new Account Label

- 1. In the navigation menu, select the Admin Tools menu option.
- 2. Select the Policies tile.

| Fir He | Merchants Bank<br>ing you prosper                                                                                         | Good Afternoon, Chris Client |
|--------|----------------------------------------------------------------------------------------------------|------------------------------|
| Home   | Transfers and Payments Services Information Reporting User Settings Admin Tools Connect With Us Log Off                   |                              |
| Adr    | in Tools                                                                                                    |                              |
|        | ADMIN TOOLS                                                                                                    | _                            |
|        | Busers     User Roles       Manage permissions for transactions, features, & accounts per user role     Manage user roles |                              |
|        | Dolicies Manage permissions for transactions, features & accounts at a company level                                      | _                            |

- 3. Select the Accounts tab.
- 4. Select the check boxes of each account for which you want to create an Account Label.
- 5. Select Edit Labels.

| ACCOUNTS  | 0                        |              |              |              |                            |                                |
|-----------|--------------------------|--------------|--------------|--------------|----------------------------|--------------------------------|
|           | 🖉 Edit Labels            |              |              |              |                            | 1 of 1 selected accounts shown |
| Number    | Name                     | View         | Deposit      | Withdraw     | Labels                     |                                |
| XXXX1123  | 30 90 DAY CD             | $\checkmark$ | $\checkmark$ | $\checkmark$ |                            |                                |
| XXXX77777 | COMMERCIAL ANALYSIS CHKG | $\checkmark$ | $\checkmark$ | $\checkmark$ | Engineering label $\times$ |                                |
| XXXX8888  | COMMERCIAL ANALYSIS CHKG | $\checkmark$ | $\checkmark$ | $\checkmark$ | Marketing label $ 	imes $  |                                |
| XXXX4321  | 4321 Operating Account   | $\checkmark$ | $\checkmark$ | $\checkmark$ |                            |                                |
| XXXX8999  | COMMERCIAL LOAN          | $\checkmark$ | $\checkmark$ | $\checkmark$ |                            |                                |
| XXXX6666  | COMMERCIAL SAVINGS       | $\checkmark$ | $\checkmark$ | $\checkmark$ |                            |                                |
| XXXX3456  | CREDIT CARD              | $\checkmark$ | $\checkmark$ | $\checkmark$ |                            |                                |
|           |                          |              |              |              |                            | Save                           |

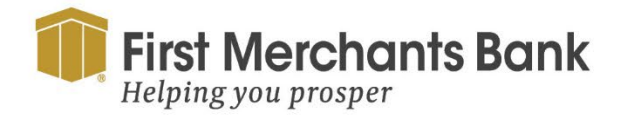

firstmerchants.com/commercial 866.833.0050

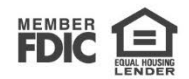

## FIRST MERCHANTS COMMERCIAL BANKING

- 6. Enter the name of the new label.
- 7. Select Create.

| Sample     | Create |
|------------|--------|
| Select all |        |
|            | Add    |
|            | Remove |
|            |        |
|            |        |

8. Select Save to assign that label to the selected account(s).

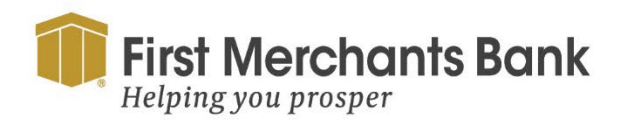

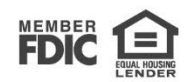